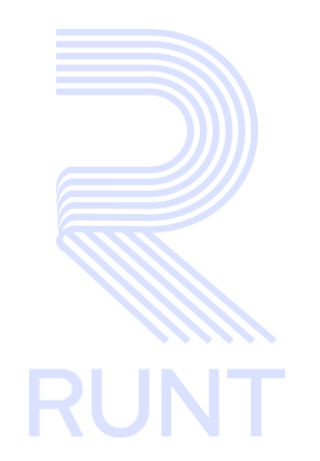

# RUNT2-IN-820 Instructivo Consultar Información Persona APP RUNT V2

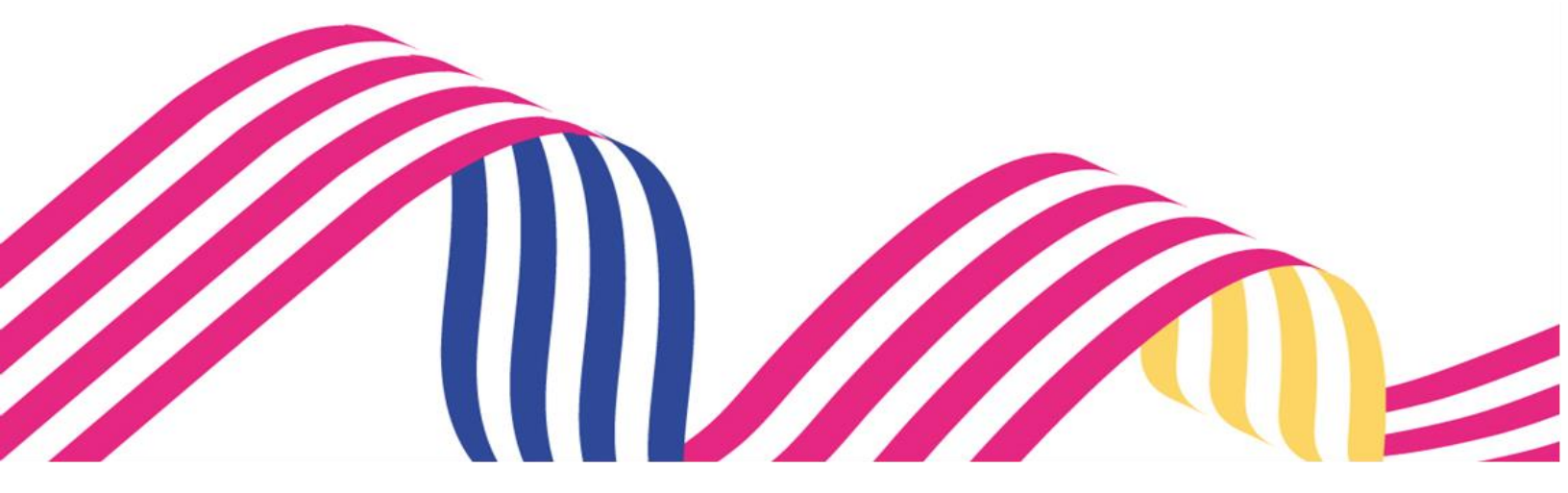

| Instructivo Consultar Información Persona APP RUNT |            |            |      |
|----------------------------------------------------|------------|------------|------|
| RUNT2-IN-820                                       | Versión: 2 | 27-01-2025 | RUNT |

# TABLA DE CONTENIDO

| 1. OBJETIVO                    | 3  |
|--------------------------------|----|
| 2. PRECONDICIONES              | 3  |
| 3. DESARROLLO DEL INSTRUCTIVO. | 5  |
| 4. CONTROL DE CAMBIOS          | 10 |

| Instructivo Consultar Información Persona APP RUNT |              |            | т          |     |
|----------------------------------------------------|--------------|------------|------------|-----|
|                                                    | RUNT2-IN-820 | Versión: 2 | 27-01-2025 | RUI |

# 1. OBJETIVO

Proporcionar una guía detallada al ciudadano inscrito en el sistema **RUNT** para **Consultar Información Persona** dentro de la **APP RUNT.** 

# 2. PRECONDICIONES

#### 2.1 Consideraciones de Ingreso, autenticación y Usuarios.

- Este proceso inicia después de que el usuario del sistema APP RUNT ciudadano, que se encargará de realizar la consulta se encuentre autenticado, es decir ha ingresado su usuario y contraseña (*Ver instructivo* RUNT2-IN-781-Instructivo-de-autenticacion-de-ciudadano-V1).
- El dispositivo debe contar con acceso a internet.
- Se debe tener instalada la aplicación en el dispositivo móvil.
- El ciudadano debe estar registrado en el RUNT, en estado ACTIVO.

#### 2.2 Glosario términos técnicos.

- Categorías: Acredita el tipo de vehículo que un usuario está autorizado a conducir.
- **Documento**: Numero de documento relacionado al usuario de la sesión.
- Estado de la persona: Estado en el cual se encuentra la persona ante el RUNT.
- Estado del conductor: Estado en el cual se encuentra el conductor ante el RUNT.
- Fecha de inscripción: Fecha en la cual el usuario se ha inscrito ante el RUNT.
- Fecha de expedición: Fecha en la cual el usuario ha realizado la expedición de su licencia.
- Fecha de vencimiento: Fecha en la cual expira la licencia del usuario.
- Licencia de conducción: Es la especie venal donde certifica a un ciudadano que puede conducir de acuerdo con las categorías asignadas.
- Nombre completo: Nombre asociado al usuario de la sesión.
- OT (Organismo de Transito y Transporte que expide LIC): Son entidades públicas del orden municipal, distrital o departamental que tienen como función organizar, dirigir y controlar el tránsito y el transporte en su respectiva jurisdicción.
- **Restricciones**: Informa sobre las Limitaciones a las cuales un ciudadano conductor, debe tener en cuenta al momento de conducir un vehículo automotor.

| Instructivo Consultar Información Persona APP RUNT |            |            |      |
|----------------------------------------------------|------------|------------|------|
| RUNT2-IN-820                                       | Versión: 2 | 27-01-2025 | RUNT |

#### 2.3 Errores que el sistema puede presentar.

 Dado el caso que un usuario no cuente con licencias asociadas, se mostrará en pantalla el siguiente mensaje:

| No se encontró información registrada en el RUNT |
|--------------------------------------------------|
| Acentar                                          |

#### 2.4 Botones, campos e iconos.

- El botón permite al ciudadano acceder a la información detallada de la licencia de conducción.
- El botón permite al ciudadano retornar a la pantalla anterior.
- El botón facilita al ciudadano retornar a la página anterior, (solo se muestra cuando el ciudadano no tiene licencias asociadas).

# 3. DESARROLLO DEL INSTRUCTIVO.

A continuación, se describe el procedimiento que debe seguir el usuario ciudadano para **Consulta Información Persona.** 

## Paso 1

Una vez el usuario ha ingresado a la APP RUNT, debe seleccionar la opción **Consultas** (Ver imagen 1)

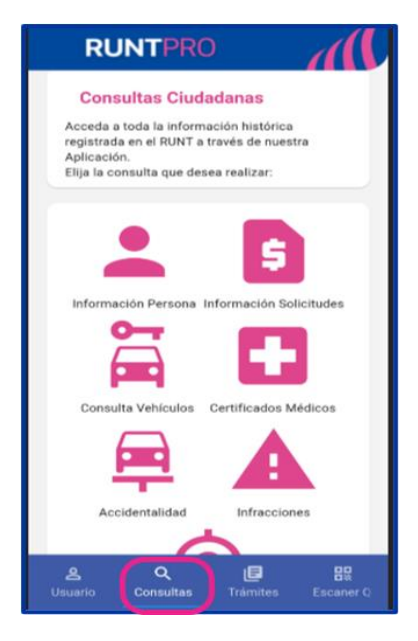

Imagen 1

| Instructivo Consultar Información Persona APP RUNT |            |            |      |
|----------------------------------------------------|------------|------------|------|
| RUNT2-IN-820                                       | Versión: 2 | 27-01-2025 | RUNT |

Seguidamente, selecciona la opción Información Persona. (Ver imagen 2)

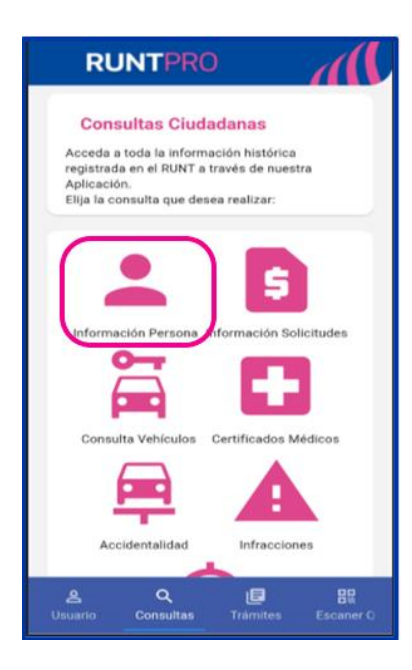

Imagen 2

| BUNT2-IN-820 Vorsión: 2 27-01-2025 DU |              |            |            |      |
|---------------------------------------|--------------|------------|------------|------|
|                                       | RUNT2-IN-820 | Versión: 2 | 27-01-2025 | RUNT |

El sistema despliega las opciones Información de la Persona e Información Licencia de Conducción.

- Información Persona: Información relaciona al ciudadano, con la cual se ha realizado su registro ante el RUNT.
- Información Licencia de Conducción: Información relaciona a las licencias registradas ante el RUNT, correspondientes al ciudadano dueño de la sesión.

(Ver imagen 3)

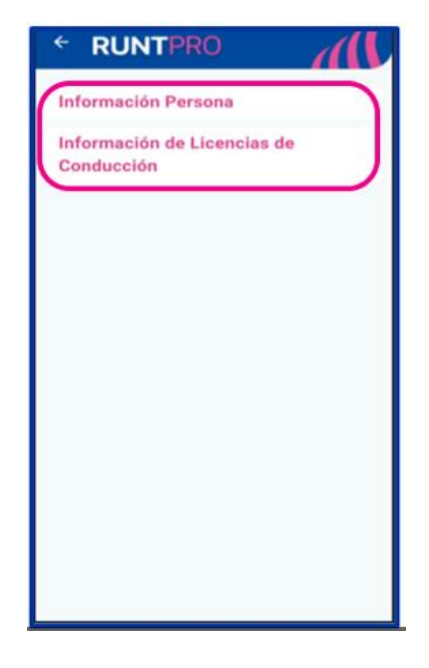

Imagen 3

| Instructivo Consultar Información Persona APP RUNT |            |            |      |
|----------------------------------------------------|------------|------------|------|
| RUNT2-IN-820                                       | Versión: 2 | 27-01-2025 | RUNT |

Si se selecciona la opción Información Persona, el sistema recupera los siguientes datos: Nombre completo, Documento, Estado de la persona, Estado del conductor y Fecha de inscripción (Ver imagen 4)

| Nombre Con    | npleto     |           |        |
|---------------|------------|-----------|--------|
| LSHRKVK       | ZGEKUDG    | S QSNDRBS |        |
| Documento     |            |           | $\leq$ |
| C.C. 7169     | 7668       |           |        |
| Estado de la  | Dectors    |           |        |
| ACTIVA        | persona    |           |        |
| Castin        |            |           |        |
| (Estado del c | onductor - |           | 7      |
| ACTIVO        |            |           |        |
| Número de l   | nscripción |           | 5      |
| 779180        |            |           | )      |
| Fecha de ins  | cripción - |           | <      |
| 25/03/201     | 0          |           |        |
|               |            |           |        |
|               |            |           |        |
|               |            | and a     |        |
| formacion     | de Licenci | as de     |        |

Imagen 4

### Paso 5

Si se selecciona la opción Información de Licencia de Conducción, el sistema recupera todos los registros de licencia asociados al usuario, indicando los siguientes datos para cada registro de Licencia de conducción: Licencia de conducción, Fecha de Expedición, Estado y Restricciones (Ver imagen 5)

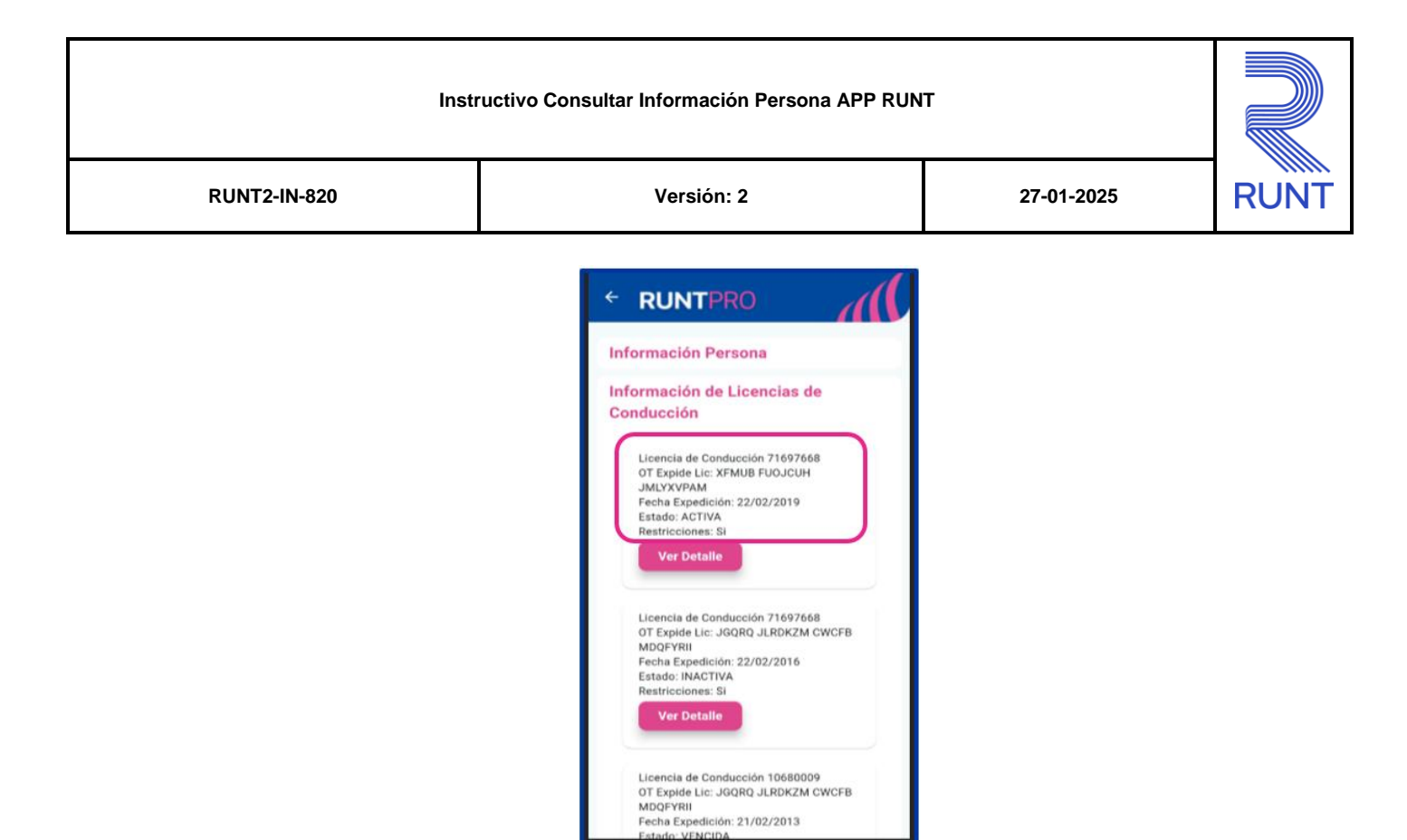

Imagen 5

Si se da clic en el botón Ver Detalle, el sistema presenta una ventana modal con las categorías que contiene la licencia, con los siguientes datos: Categoría, Fecha de expedición, Fecha de vencimiento, Categoría antigua y el botón Cerrar (permite al usuario retornar a la pantalla anterior) (Ver imagen 6).

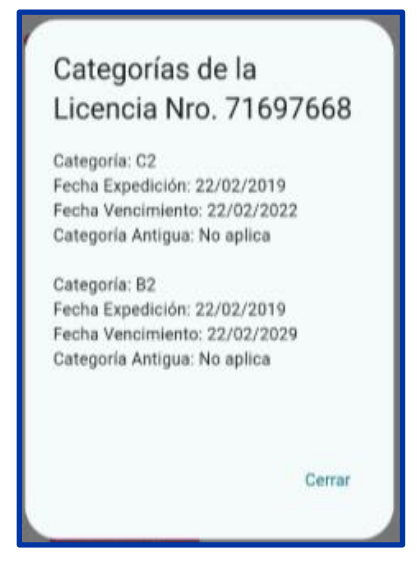

Imagen 6

| Instructivo Consultar Información Persona APP RUNT |            | т          |      |
|----------------------------------------------------|------------|------------|------|
| RUNT2-IN-820                                       | Versión: 2 | 27-01-2025 | RUNT |

# 4. CONTROL DE CAMBIOS

| Control de cambios    |                     |                |                  |            |                         |
|-----------------------|---------------------|----------------|------------------|------------|-------------------------|
| Versión               | Elaboró             | Revisó         | Aprobó           | Fecha      | Descripción             |
| 1                     | Analista de pruebas | Coordinador de | lefe de producto | 23-12-2024 | Elaboración inicial del |
| i Analista de pruebas | pruebas             | ruebas         | 20 12 2024       | documento  |                         |
| 2                     | Analista de pruebas | Coordinador de | lefe de producto | 27-01-2025 | Elaboración inicial del |
| 2                     | Analista de pruebas | pruebas        | Jere de producto | 27-01-2025 | documento               |